| No.                          | Toolbar<br>Icon | Command                                                                                                    | Remarks                              |  |
|------------------------------|-----------------|----------------------------------------------------------------------------------------------------|--------------------------------------|--|
| 1.                           | •               | A=Point(yAxis)                                                                                                    |                                      |  |
| 2.                           | •               | B=(5,4)                                                                                                    |                                      |  |
| 3.                           | •               | C=(7,10)                                                                                                    |                                      |  |
| 4.                           | •               | D=(11,10)                                                                                                    |                                      |  |
| 5.                           | •               | E=(15,6)                                                                                                    |                                      |  |
| 6.                           |                 | list1={A,B,C,D,E}                                                                                                    |                                      |  |
| 7.                           | <u>×</u>        | <pre>poly1=Polyline(list1)</pre>                                                                                                    |                                      |  |
| 8.                           | a=2             | t=Slider(0,x(E),0.01)                                                                                                    | Repeat: Increasing (Once)            |  |
| 9.                           |                 | L: x=t                                                                                                    | Style: dotted line                   |  |
| 10.                          | $\mathbf{i}$    | Q=Intersect(L,poly1)                                                                                                    |                                      |  |
| 11.                          |                 | P=(0,y(Q))                                                                                                    | Color: red                           |  |
| 12.                          | •••             | Segment(P,Q)                                                                                                    | Style: dotted line                   |  |
| 13.                          |                 | P'=(y(P),0)                                                                                                    | Show P' in Graphics 2,<br>Color: red |  |
| 14.                          |                 | animate=false                                                                                                    |                                      |  |
| 15.                          | OK              | Place a button (named button1) in Graphics 2.<br>Caption: Start                                                                            |                                      |  |
|                              |                 | On Click Script:<br>SetValue(animate,!animate)                                                                                             |                                      |  |
|                              |                 | StartAnimation(t, animate)                                                                                                    |                                      |  |
| SetCaption(button1, If(anima |                 | SetCaption(button1, If (animate, "Par                                                                                                    | use","Start"))                       |  |
| 16.                          | OK              | Caption: Reset                                                                                                    |                                      |  |
|                              |                 | On Click Script:<br>StartAnimation(t,false)                                                                                                |                                      |  |
|                              |                 | SetValue(t,0)                                                                                                    |                                      |  |
|                              |                 | SetValue(animate,false)                                                                                                    |                                      |  |
|                              |                 | SetCaption (button1, "Start")<br>Graphics 1: xAxis and yAxis show positive direction only. Grid distance:                                  |                                      |  |
| 17.                          |                 | x:1 y:1, xAxis unit: s, yAxis unit: m                                                                                                    |                                      |  |
|                              |                 | Graphics 2: xAxis shows positive direction only, xAxis unit: m, hide yAxis, hide grid                                                      |                                      |  |
|                              |                 |                                                                                                    |                                      |  |
| 18.                          |                 | Insert the image "ironman.png"* in Graphics 2.                                                                                             |                                      |  |
|                              |                 | Corner 1 Position: $P' = (0.5, 0)$                                                                                                    |                                      |  |
|                              |                 | $  \cup \cup \cup \cup \in \mathbb{Z} = \bigcup \cup \cup \cup \cup \cup \cup \cup \cup \cup \cup \cup \cup \cup \cup \cup \cup \cup \cup$ |                                      |  |

## GeoGebra Tutorial: Travel Graph

| No. | Toolbar<br>Icon | Command                                                                                                    | Remarks |
|-----|-----------------|----------------------------------------------------------------------------------------------------|---------|
| 19. |                 | Press Ctrl+Shift+D to toggle "Selection Allowed" for all objects<br>except points and sliders.<br>See Figure 1. |         |

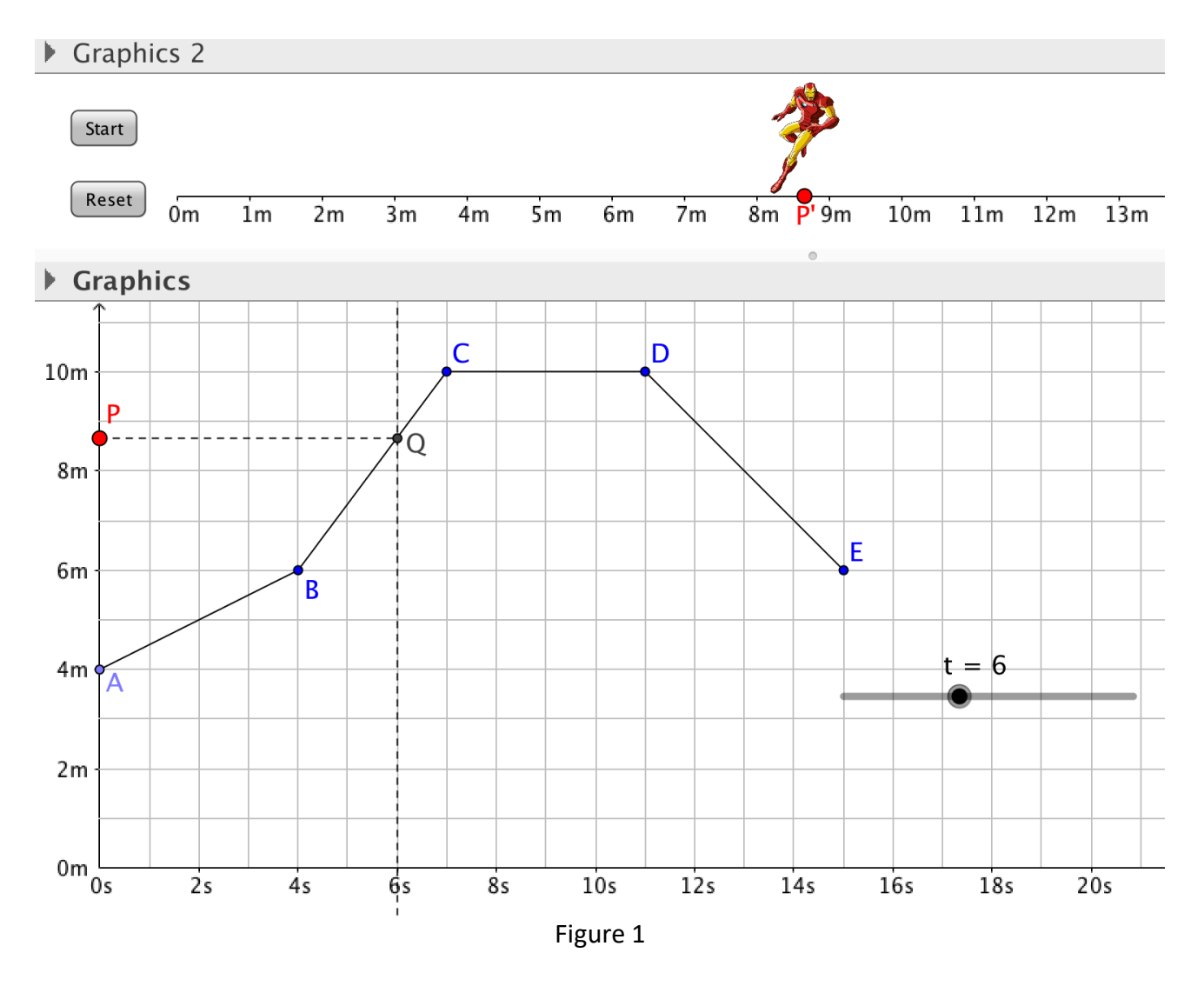

A more sophisticated version of this applet is available on <u>https://ggbm.at/T9PgwJrg</u> .

\*Source: <u>http://www.clipartpanda.com/categories/iron-man-clip-art-free</u>